## HOSEI Search HOSEI Search User Guide

Q

οx

Expand your n

Advanced •

• = =

HOSEI Search is the latest discovery service with which users can search books in the library and online materials all at once.

## **1**. How to search

HOSEI Search

Advanced Search page

< Q Basic n

AND \* All Fie

Publication date Last 12 months 3 years 5 ye

Content type

Audio Recording

Limit to

Items with full text online Scholarly materials, including reviewed

Items in the library catalog

Open Access items only

Search Clear Form

Book / eBook

▼TOP page https://hosei.summon.serialssolutions.com/

m

anatomy & p

Book Reviews

Dissertation

Discipline Any Type

**HOSEI** Search

Just enter the keyword in the search box and click the Search button.

Automatically search many fields. For example, if users enter the title of the journal article, the subject, the author, the publisher, the title of the journal, the title of the book, the volume, the issue, ISBN, ISSN and DOI, they can get the search results related to the above mentioned conditions.

As you type within the search box, the Summon autocomplete algorithm offers searches that might be similar to the one you're typing.

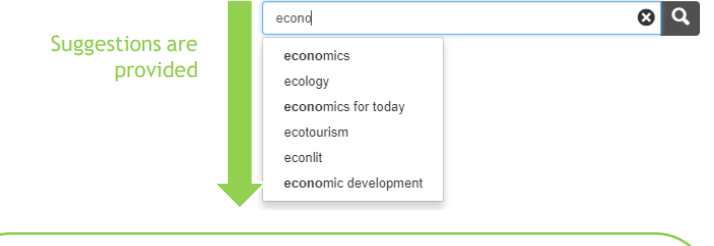

Click the "Advanced Search" button and the users can search entering the below conditions.

- Keywords
- Author
- Keywords of the title
- ISBN ISSN
- -
- Publication title Volume -
- Issue

- Publication date range
- Content type
- Language Show only (full text, scholarly materials, etc.)
- Exclude from results (Newspaper articles, Book review, etc.)

## $\sim$ Search targets $\sim$

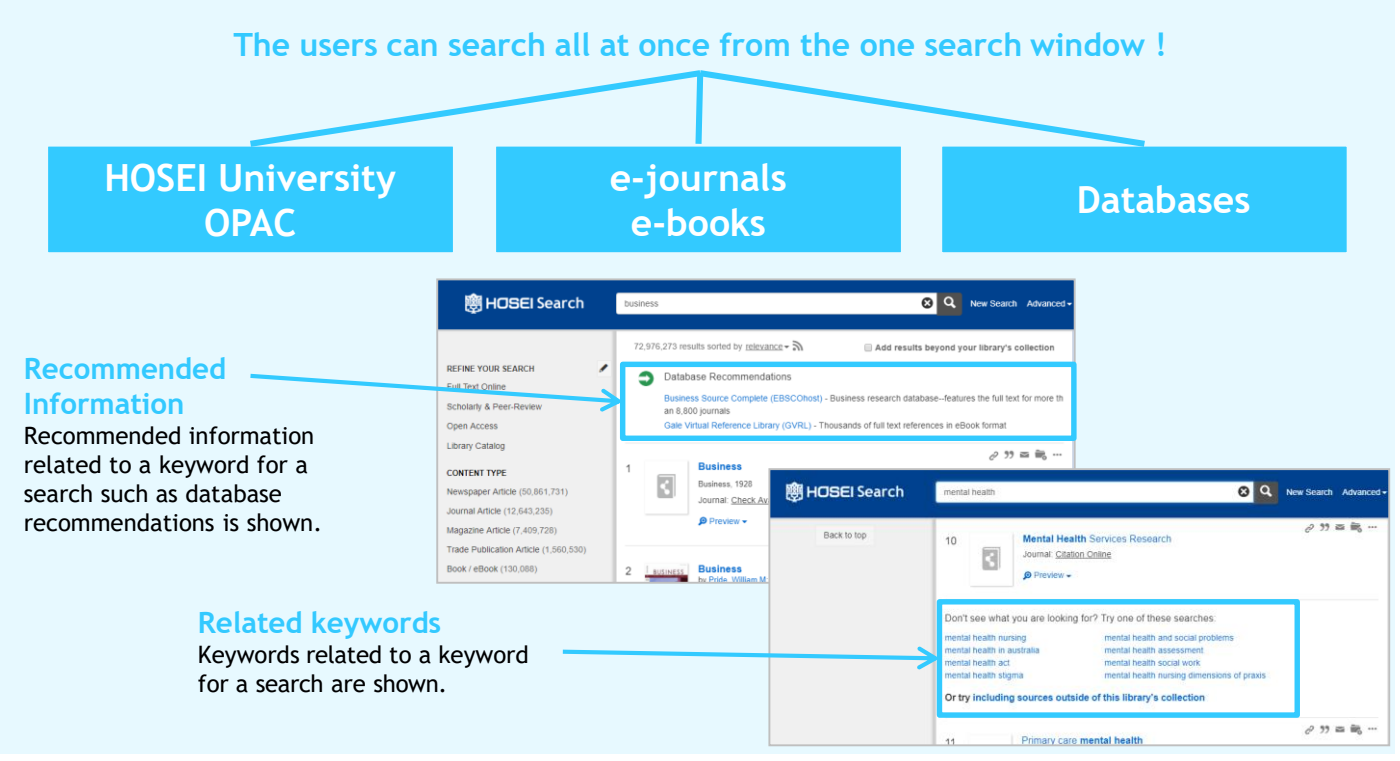

## 2. Find the targeted material from the search results.

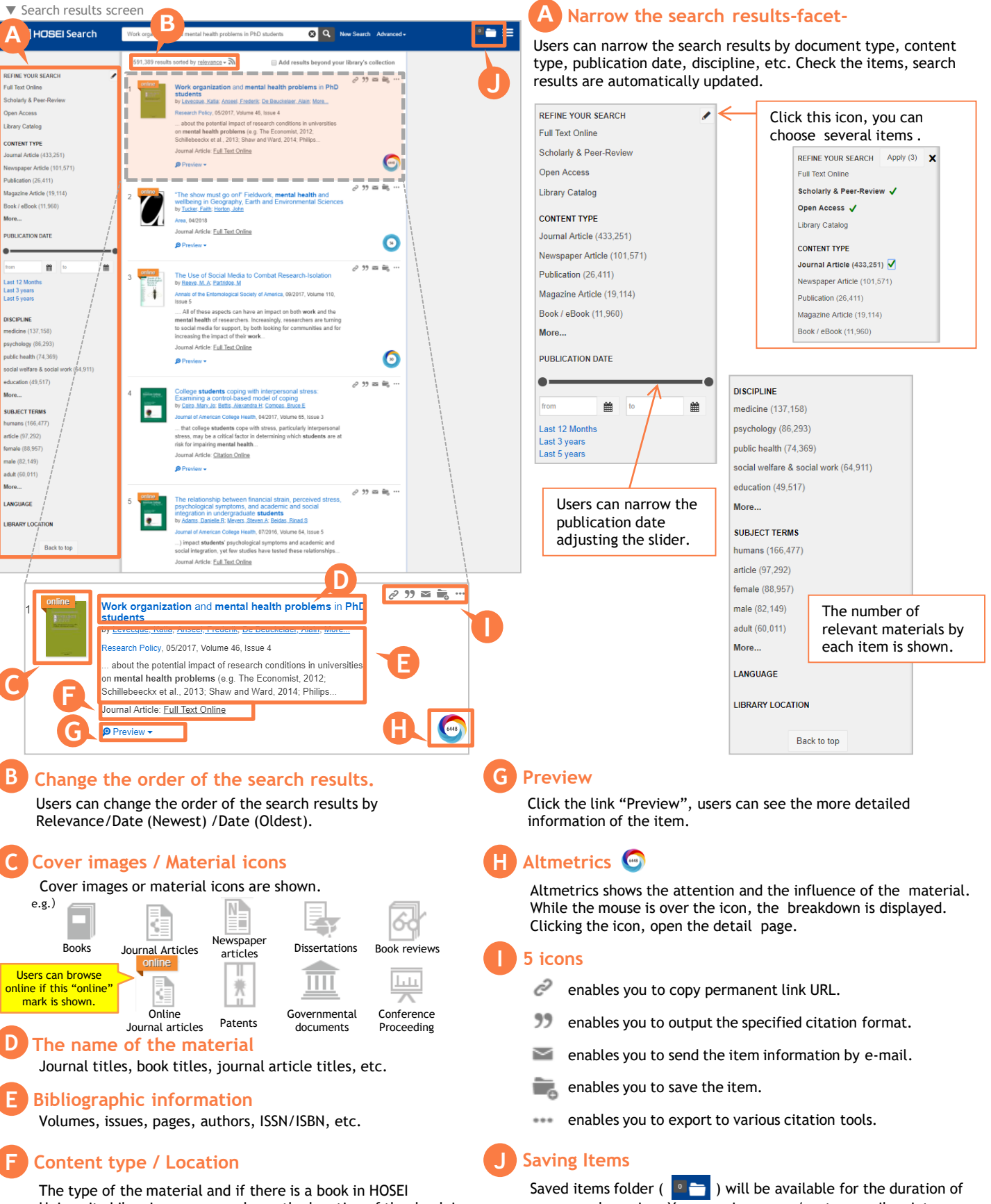

University Libraries, users can know the location of the book in the library from the link (OPAC).

Saved items folder ( ) will be available for the duration of your search session. You can view, copy/paste, email, print or export your list to bibliographic management software.